# How do I register a team and invite teammates to join?

05/08/2025 10:36 am AEST

### Overview

If you're a Team Manager looking to register your team for a certain sport or competition, you can register your team using the steps below.

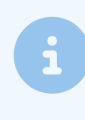

**Note**: If you are unsure whether the Association to which you want to register is offering team registrations, please contact the Association directly, as they will be responsible for creating an distributing team registration forms

## Step-by-Step

Step 1: Choose whether you are a new team or a returning team

On the first page of the registration form, you can choose between three options:

**My team is registered in this league/association, and I know my team code and password**: Use this option if you have registered before and are re-registering within the same league/association. For example, you may be registering for a different competition, a new season or purchasing a new product. Selecting this option will prompt you to enter your team code and password, which you would have received when registering your team for the first time

| <u>**</u> | Silverwood Sports Association<br>Silverwood Sports Team Registration                                                                       |                           |                    |            |          |  |  |  |
|-----------|----------------------------------------------------------------------------------------------------|---------------------------|--------------------|------------|----------|--|--|--|
|           | 1. Choose Type                                                                                                    | 2. Team Info              | 3. Products        | 4. Summary | 5. NoNav |  |  |  |
|           | My team is registered in this league/association, and I know my team code and password Enter your team code and password below. Team code: |                           |                    |            |          |  |  |  |
|           | Continue<br>I would lik                                                                                                    | e to request my team code | and password reset |            |          |  |  |  |
|           | New rear                                                                                                    | i regisu duori            |                    |            |          |  |  |  |

I would like to request my team code and password: Use this option if you are a returning team, but you are unsure of your team code and password, which is required in order to register for your existing team. You'll need to

enter your team name, contact name and email address exactly as it was entered the last time you registered. If a match is found, you will be prompted by email to reset your password.

| <br>1. Observe Turne                                          | 0. Term lefe                                                                                      | 7 December 1                                                                                | 6.0                                                                       | E Mallau                  |  |
|---------------------------------------------------------------|---------------------------------------------------------------------------------------------------|---------------------------------------------------------------------------------------------|---------------------------------------------------------------------------|---------------------------|--|
| I. UNOOSE TYPE                                                | 2. Team Info                                                                                      | 3. Products                                                                                 | 4. Summary                                                                | 5. NoNav                  |  |
| My team i                                                     | s registered in this league                                                                       | /association, and I know n                                                                  | ny team code and password                                                 | 1                         |  |
| I would lik                                                   | te to request my team cod                                                                         | e and password reset                                                                        |                                                                           |                           |  |
| Please enter                                                  | the following details, exac                                                                       | tly as per your team regist<br>nas changed, please contae                                   | ration last season.<br>ct your Association for supp                       | port.                     |  |
| Team Name:<br>Contact Nan<br>Email Addre                      | ne:                                                                                               |                                                                                             |                                                                           |                           |  |
| After submit<br>for the team<br>"donotreply@<br>email in your | ting these details, an emai<br>s that match the details yo<br>omygameday.app", please i<br>inbox. | il will be sent advising the t<br>u entered. The email will be<br>remember to check your ju | eam code and a link to rese<br>e sent from<br>nk/spam folder if you don't | t password<br>receive the |  |
| If no teams a                                                 | re found, please contact th<br>m Code and Password Reset                                          | he competition administra                                                                   | tor for further support.                                                  |                           |  |
| New Team                                                      | n Registration                                                                                    |                                                                                             |                                                                           |                           |  |
|                                                               |                                                                                                   |                                                                                             |                                                                           |                           |  |
|                                                               |                                                                                                   |                                                                                             |                                                                           |                           |  |

New Team Registration: Use this option if you have never registered your team for this league/association

| Silverwood Sports Association<br>Silverwood Sports Team Registration |                                                                                                    |                     |                                                                                 |                      |                |  |  |  |
|----------------------------------------------------------------------|----------------------------------------------------------------------------------------------------|---------------------|---------------------------------------------------------------------------------|----------------------|----------------|--|--|--|
|                                                                      | 1. Choose Type                                                                                                    | 2. Team Info        | 3. Products                                                                     | 4. Summary           | 5. NoNav       |  |  |  |
|                                                                      | My team is registered in this league/association, and I know my team code and password I would like to request my team code and password reset New Team Registration |                     |                                                                                 |                      |                |  |  |  |
|                                                                      | *                                                                                                    | Silv<br>⊕<br>@<br>¢ | erwood Sports Associatio<br>www.mygameday.app<br>sophie@email.com<br>0390001000 | on Payı<br>Bra<br>St | ment Providers |  |  |  |

#### Step 2: Answer the required questions

Next, you will need to complete the form questions defined by your Association. This may include selecting a competition to register into, and/or entering your team details, contact details, preferred venues

|  | Silverwood Sports Association<br>Silverwood Sports Team Registration                     |              |            |            |         |  |  |  |
|--|------------------------------------------------------------------------------------------|--------------|------------|------------|---------|--|--|--|
|  |                                                                                          | 2 Team Info  | 3 Products | 4 Summary  | 5 NoNay |  |  |  |
|  | Competition to join*                                                                     | 2. 100111110 | 0.11000003 | 4. Gunnary | 0.1010  |  |  |  |
|  | 2025 Junior Home & Away Competition       Team Details       Team Name*       The Eagles |              |            |            |         |  |  |  |
|  |                                                                                          |              |            |            |         |  |  |  |
|  | Contact Name*                                                                            |              |            |            |         |  |  |  |
|  | Contact Email*<br>john@email.com                                                         |              |            |            |         |  |  |  |
|  | Contact Mobile*                                                                          |              |            |            |         |  |  |  |
|  | Address/Location Detai                                                                   | ls           |            |            |         |  |  |  |

#### Step 3: Invite Teammates (if available)

If your Association has linked a member registration form to the team form, you can enter the email addresses of your teammates to prompt them to register directly into the team. When adding the email addresses, be sure to use a comma to separate them in the text entry field

| _ |                                                                                                    |                                                                                                    |                                                                                                    |                                                        |                                                     |  |
|---|----------------------------------------------------------------------------------------------------|----------------------------------------------------------------------------------------------------|----------------------------------------------------------------------------------------------------|--------------------------------------------------------|-----------------------------------------------------|--|
|   | 1. Choose Type 🥏                                                                                                    | 2. Team Info 🥑                                                                                                    | 3. Products 🥑                                                                                                    | 4. Summary 🥑                                           | 5. NoNav                                            |  |
|   | Thank you, w<br>Competition,<br>Should we ch<br>You have two<br>1. Email y<br>you rate<br>2. Go ahea<br>Confirm<br>Invite your te<br>Enter the em<br>Simply type i<br>you have finit<br>tim@email.c | 2. team into<br>e have registered your tea<br>Final acceptance is subje<br>lange your entry, we will co<br>tasks remaining.<br>Your teammates using our'<br>ammates to register for your<br>ad and complete an online<br>in the amounts are correct<br>eammates to join your tean<br>ail address foi address foilo<br>shed click 'Invite Teammat<br>om, jane@email.com,<br>1.com, tony@email.com | m, The Eagles in the comp<br>ct to total team entries and<br>invite teammates' feature I<br>urr team online.<br>transaction for any monie:<br>and click pay now.<br><b>n</b><br>oposed teammates here,<br>wed by a comma. When<br>es Now. | etition 2025 Junior Home<br>d local competition requir | 2. NONAV<br>ements.<br>invite all of<br>team entry. |  |

#### Step 4: Make payment (if required)

If your Association has included a product to be purchased, you can make your product selections, enter promo codes (if available) and make payment through the form's online payment gateway

| Card          | AU Direct Debit    |  |
|---------------|--------------------|--|
| Card number   | VISA TO A          |  |
| Expiry date   | Security code      |  |
| Country       |                    |  |
| Passana<br>Pa | ay now             |  |
| Powere        | d by <b>stripe</b> |  |
|               |                    |  |